Connexion à Eduline avec les identifiants directeurs.

Menu « Outils, Référentiels et Outils »

« Outil de gestion des identités et habilitations »

| ~ | And Faceda                                                                                                   | Catalogue national des applications                                                                                                    | locales (CAPLO)                                                                                                    | Outils de gestion des identités et habilitations |  |  |  |  |
|---|----------------------------------------------------------------------------------------------------|----------------------------------------------------------------------------------------------------|----------------------------------------------------------------------------------------------------|--------------------------------------------------|--|--|--|--|
| ъ | mes Favoris                                                                                                  | Catalogue des applications locales                                                                                                    |                                                                                                    | Administration des comptes Educonnect            |  |  |  |  |
| R | Scolarité du 1er degré                                                                                       | Outils d'échanges                                                                                                    |                                                                                                    | Annuaires                                        |  |  |  |  |
| ଞ | Scolarité du 2nd degré                                                                                       | ✿ SOGo - Messagerie, agenda, carnet d'ac                                                                                                    | dresses                                                                                                    | ✿ Annuaire - Recherche et gestion                |  |  |  |  |
| ß |                                                                                                    | Framadate - Aide à la planification de vos                                                                                                    | s événements                                                                                                    | Annuaire académique des agents                   |  |  |  |  |
| ~ | Examens et concours                                                                                          | EGT - Groupes de Travail                                                                                                    |                                                                                                    |                                                  |  |  |  |  |
|   | Gestion des personnels                                                                                       | ☆ Innovathèque                                                                                                    |                                                                                                    |                                                  |  |  |  |  |
| • | Enquêtes et Pilotage                                                                                         | FileSender - Transfert sécurisé de fichier                                                                                                    | rs volumineux                                                                                                    |                                                  |  |  |  |  |
| _ |                                                                                                    | SYMPA - Listes de diffusion collaborative                                                                                                    | <sup>1</sup> S                                                                                                    |                                                  |  |  |  |  |
| ₽ | Formation et Ressources                                                                                      | SYMPA - Listes de diffusion institutionnel                                                                                                    | les                                                                                                    |                                                  |  |  |  |  |
|   | Intranet, Référentiels et                                                                                    | ☆ SOGo - Quota                                                                                                    |                                                                                                    |                                                  |  |  |  |  |
|   | Outins                                                                                                    | Autres outils                                                                                                    |                                                                                                    |                                                  |  |  |  |  |
| 0 | Support et Assistance                                                                                        | Délégation Structures Fines - Accès pers                                                                                                    | sonnel                                                                                                    |                                                  |  |  |  |  |
|   |                                                                                                    |                                                                                                    |                                                                                                    |                                                  |  |  |  |  |
|   |                                                                                                    |                                                                                                    |                                                                                                    |                                                  |  |  |  |  |
|   | MINISTER<br>DE L'ÉDUCATION<br>NATIONALE<br>ET DE LA JEUNESSE<br>Fant<br>Fant<br>Fant                         | ÉduConnect - Administratic<br>.P.PU JULES FERRY - LES SABLONS ISBERC                                                                                                    | on des comptes<br>GUES (0623808C)                                                                                                    | 8 Robin LAINE I⊗ Se déconnecter                  |  |  |  |  |
|   | MINISTÈRE<br>DE L'ÉDUCATION<br>NATIONALE<br>ET DE LA JEUNESSE<br>Édución<br>Accueil Représentation           | É <b>duConnect - Administratic</b><br>.P.PU JULES FERRY - LES SABLONS ISBERG<br>nts légaux Élèves Statistiques Para                                                                                                    | on des comptes<br>GUES (0623808C)<br>mètres                                                                                          | 8 Robin LAINE i ⊗ Se déconnecter                 |  |  |  |  |
|   | MINISTER<br>DE LA JEUNESSE<br>Accueil Représentation<br>Tableau de bo                                        | ÉduConnect - Administratic<br>.P.PU JULES FERRY - LES SABLONS ISBERG<br>nts légaux Élèves Statistiques Para                                                                                                    | on des comptes<br>GUES (0623808C)<br>mètres                                                                                          | Robin LAINE Se déconnecter                       |  |  |  |  |
|   | Accueil Représental<br>Tableau de bo                                                                         | ÉduConnect - Administratic<br>I.P.PU JULES FERRY - LES SABLONS ISBERG<br>Ints légaux Élèves Statistiques Para<br>Prd<br>023 : Date de dernière mise à jour des donnée                                                                                 | on des comptes<br>GUES (0623808C)<br>mètres<br>es de ONDE prises en compte dans Éd                                                   | Robin LAINE Se déconnecter                       |  |  |  |  |
|   | Accueil Représentat                                                                                          | ÉduConnect - Administratic<br>RPU JULES FERRY - LES SABLONS ISBERG<br>Ints légaux Élèves Statistiques Para<br>Ints légaux Élèves Statistiques Para                                                                                                    | on des comptes<br>GUES (0623808C)<br>mètres<br>es de ONDE prises en compte dans Éd                                                   | Robin LAINE Se déconnecter                       |  |  |  |  |
|   | Accueil Représentation<br>Tableau de boo                                                                     | ÉduConnect - Administratic<br>.P.PU JULES FERRY - LES SABLONS ISBERG<br>nts légaux Élèves Statistiques Para<br>ord<br>023 : Date de dernière mise à jour des donnée<br>Leport CSV                                                                     | es de ONDE prises en compte dans Éd                                                                                                  | Robin LAINE Se déconnecter                       |  |  |  |  |
|   | Accueil Représental<br>Tableau de boo<br>(i) 07 septembre 2<br>À traiter<br>Responsables                     | ÉduConnect - Administratic<br>I.P.PU JULES FERRY - LES SABLONS ISBERG<br>Ints légaux Élèves Statistiques Para<br>Ord<br>023 : Date de dernière mise à jour des donnée<br>Lexport CSV<br>Elèves                                                        | on des comptes<br>GUES (0623808C)<br>mètres<br>es de ONDE prises en compte dans Éd<br>Représentants légaux Él<br>États des comptes d | Robin LAINE Se déconnecter                       |  |  |  |  |
|   | Accueil Représentation<br>Tableau de boo<br>() 07 septembre 2<br>A traiter<br>Responsables<br>0 liens élèves | ÉduConnect - Administratic<br>.P.PU JULES FERRY - LES SABLONS ISBERG<br>nts légaux Élèves Statistiques Para<br>ord<br>023 : Date de dernière mise à jour des donnée<br><u>* Export CSV</u><br>en <u>Élèves</u><br>0 dates de naissance<br>incorrectes | on des comptes<br>GUES (0623808C)<br>mètres<br>es de ONDE prises en compte dans Éd<br>Représentants légaux Él<br>États des comptes d | Robin LAINE Se déconnecter                       |  |  |  |  |

Sélectionner l'onglet « Représentants légaux ».

| ÉduConnect - Administration des comptes<br>E.P.PU JULES FERRY - LES SABLONS ISBERGUES (0623808C                                     | 2 Robin LAINE S déconnecter                                                                        |
|----------------------------------------------------------------------------------------------------|----------------------------------------------------------------------------------------------------|
| Accueil Représentants légaux Élèves Statistiques Paran                                                                              | mètres                                                                                             |
| Gestion des représentants légaux                                                                                                    |                                                                                                    |
| Rechercher un ou des représentants légaux                                                                                           |                                                                                                    |
| Pour gérer les représentants légaux, sélectionnez les critères de rech<br>élèves, lancez la recherche en ne précisant aucun filtre. | herche proposés ci-dessous. Si vous souhaitez avoir la liste complète des représentants légaux des |
| Filtres                                                                                                    |                                                                                                    |
| Nom et prénom                                                                                                    | États des comptes     Adr. mail ~     Tél. port. ~     Q       Sélectionner tout                   |
| Sélectionner des représentants légaux                                                                                               | Non activé - non informé                                                                           |
| Pour effectuer des actions, sélectionnez les représentants                                                                          | Non activé - informé                                                                               |
| 199 représentants légaux sélectionnés sur 199 Informe                                                                               | En cours d'activation     liser les mots de passe                                                  |

Dans les options de filtres, sélectionner « États des comptes », cocher les options souhaitées « Non activé – non informé », « Non activé – informé » ... et cliquer sur la loupe pour afficher les comptes correspondants.

| <b>3</b> | ÉduConnect<br>E.P.PU JULES FER | <b>- Adminis</b><br>RRY - LES SABI | tration des con<br>ONS ISBERGUES (C | nptes<br>0623808C)    |                    |                            | S RO                        | bin LAINE 🛞 Se        | déconnecter |
|----------|--------------------------------|------------------------------------|-------------------------------------|-----------------------|--------------------|----------------------------|-----------------------------|-----------------------|-------------|
| Accueil  | Représentants lég              | gaux Élèv                          | es Statistiques                     | Paramètres            |                    |                            |                             |                       |             |
| Filtres  | ) et prénom                    |                                    | Niveaux Y Class                     | États des com         | nptes Y Comp       | tes par familles  ×        | Adr. mail × Tél. po         | ort. × O              | Q           |
| Sélec    | tionner des r                  | eprésenta                          | ants légaux                         | antante lávoux dans l | la lista si dassa  |                            |                             |                       |             |
| 0 repré  | ésentants légaux               | sélectionné                        | is sur 199 Inf                      | former Lister         | les comptes        | Réinitialiser le           | es mots de passe            |                       |             |
|          | Élève 🗢                        | Classe 🗘                           | Représentant<br>légal               | 🗘 Identifiant 🗘       | Adr. Té<br>mail po | il. État du<br>ort. compte | ∧ Dernière<br>✓ information | Dernière<br>connexion | \$          |
|          |                                |                                    |                                     |                       |                    |                            |                             |                       |             |

Cocher la case correspondant à l'item « Élève ».

| <b>3</b> | ÉduConnect - Administration des comptes<br>E.P.PU JULES FERRY - LES SABLONS ISBERGUES (0623808C) |               |                       |               |                |               |                   | ${\boldsymbol 8}$ Robin LAINE $   \boldsymbol{\Theta} $ Se déconnecter |     |                       |    |  |  |
|----------|--------------------------------------------------------------------------------------------------|---------------|-----------------------|---------------|----------------|---------------|-------------------|------------------------------------------------------------------------|-----|-----------------------|----|--|--|
| Accueil  | Représentants l                                                                                  | égaux Élève   | es Statistique        | es Paramètres |                | -             |                   |                                                                        |     |                       |    |  |  |
| 199      | représentants lég                                                                                | aux sélection | nés sur 199           | Informer      | Lister les con | nptes         | Réinitialis       | er les mots de pa                                                      | sse |                       |    |  |  |
|          | Élève 😓                                                                                          | Classe 🗘      | Représentant<br>légal | Identifiant   | Adr.           | Tél.<br>port. | État du<br>compte | ∧ Dernière<br>→ information                                            | \$  | Dernière<br>connexion | \$ |  |  |

Cliquer sur le bouton « Informer ».

|         | ÉduConnec<br>E.P.PU JULES FE | 옷 Robi   | R Robin LAINE 🛛 🛞 Se déconnecter                                                                                                    |      |                       |    |  |
|---------|------------------------------|----------|----------------------------------------------------------------------------------------------------|------|-----------------------|----|--|
| Accueil | Représentants le             |          |                                                                                                    |      |                       |    |  |
| 199 re  | présentants léga             | aux séle | Étes-vous sûr de vouloir informer les <b>199</b> responsables sélectionnés ? Si oui, choisissez ci-dessous le mode d'information souhaité :                                                                                                    | isse | 1                     |    |  |
|         | Élève 🍣                      | Class    | Par revoire inclusione inclusione     Par envoi d'un mail                                                                                                    | n ≎  | Dernière<br>connexion | \$ |  |
|         | ABDUL<br>Amna                | СР       | Avertissement : si vous avez cocne roption 'Avec reinitialisation du mot de passe; de nouveaux<br>mots de passe provisoires seront attribués aux comptes sélectionnés, y compris aux<br>responsables ayant déjà activé leur compte et choisi un mot de passe. | ţ.   | Non<br>renseignée     | 0  |  |
|         | ABDUL<br>Amna                | СР       | Avec réinitialisation du mot de passe Confirmer                                                                                                    |      | 04-09-2021            | 0  |  |
|         | ALLARD<br>LOLA               | MS       | Annuler                                                                                                    | 5    | Non<br>renseignée     | 0  |  |

Cocher le bouton radio « Par feuille individuelle imprimable ».

🚯 👱 Les feuilles individuelles ont été créées avec succès pour les 199 responsables sélectionnés. Télécharger les feuilles au format pdf.

Cliquer sur l'icône de téléchargement pour récupérer les fiches au format PDF. 👱

Pour limiter la quantité de feuilles imprimées, sélectionner « Impression multiple ».